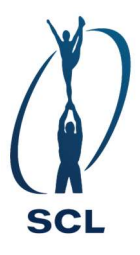

## SIIRI OHJE, HENKILÖIDEN LISÄÄMISEEN SEKÄ POISTAMISEEN.

Kilpailukaudella 2024-2025 kilpailun ilmoittautuminen sulkeutuu Siirissä 2kk ennen kilpailuja. Tämä, jotta saamme joukkuemäärän tietoon sekä tehtyä aikataulun mahdollisimman ajoissa.

Kuitenkin henkilöitä voi vielä lisätä tai poistaa sinne normaaliin 1kk ennen kilpailuja saakka. Alla ohje tämän tekemiseen Siirissä.

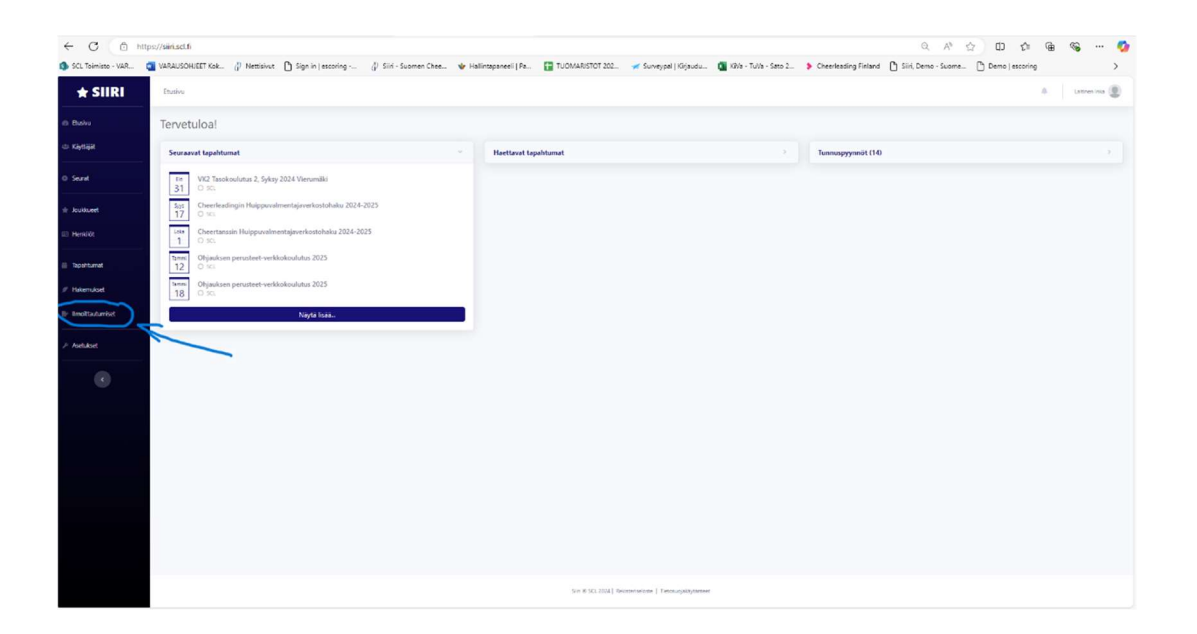

Valitse kohta ilmoittautumiset listasta.

| C nttp:                                                                                                    | s://pin.scl.fi/registr | D Marine D Com        | between the start of    |           |                                                           |                             |            | cutes Related Di Chi e   | Dama frame Da    |                 |                  |
|----------------------------------------------------------------------------------------------------|------------------------|-----------------------|-------------------------|-----------|-----------------------------------------------------------|-----------------------------|------------|--------------------------|------------------|-----------------|------------------|
| ownisto - VAR                                                                                                    | WARAUSURJEET KO        | k_ (∦ Nettswit ∐ sign | in Lescong (j/ San - Sa | uomen Uhe | ee 🖤 Halintapaneeli   Pa 🔛 TUUMAKSIOI 202 🖋 Surveypal   K | rjaudu 🖬 Kiva - Tuva - Sato | 2          | eading Finland [] Sin, C | Demo - suome 🖸 L | Demo ( escoring |                  |
| SIIRI                                                                                                    | Etusivu / Ilmoitta     | autumiset             |                         |           |                                                           |                             |            |                          |                  | <u>*</u> .      | Laitinen Irika ( |
|                                                                                                    | Ilmoittautu            | umiset                |                         |           |                                                           |                             |            |                          |                  | Usia in         | moittautumin     |
|                                                                                                    | Rmoittautumise         | et                    |                         |           |                                                           |                             |            |                          |                  |                 |                  |
|                                                                                                    | Q. Hee sensitives      | sta Tapahtuman nimi   |                         |           |                                                           |                             |            |                          |                  |                 | S MANA P         |
|                                                                                                    | AUAA                   | TRUCCULTURE AN MART   | TAPAJETUNA ALEAA        |           | REMOTERATION STURA                                        | 101                         | PERCENTER. | OSALLISTUBA              | TILA             |                 |                  |
|                                                                                                    |                        |                       | pp-kk-www               |           | sa                                                        | 0                           |            |                          |                  | g ap-kk-www     | 0                |
|                                                                                                    |                        |                       | pp.kkc.vvvv             | ଶ 🕢       |                                                           |                             |            |                          |                  | abygram.        | 8                |
|                                                                                                    | Ei hakutuloksia        | e.                    |                         |           |                                                           |                             |            |                          |                  |                 |                  |
| nat i                                                                                                    |                        |                       |                         |           |                                                           |                             |            |                          |                  |                 |                  |
| autumiset                                                                                                    |                        |                       |                         |           |                                                           |                             |            |                          |                  |                 |                  |
| et                                                                                                    |                        |                       |                         |           |                                                           |                             |            |                          |                  |                 |                  |
| awiset<br>t                                                                                                    |                        |                       |                         |           |                                                           |                             |            |                          |                  |                 |                  |
| uniset                                                                                                    |                        |                       |                         |           |                                                           |                             |            |                          |                  |                 |                  |
| t                                                                                                    |                        |                       |                         |           |                                                           |                             |            |                          |                  |                 |                  |
|                                                                                                    |                        |                       |                         |           |                                                           |                             |            |                          |                  |                 |                  |
| en en en en en en en en en en en en en e                                                                                                    |                        |                       |                         |           |                                                           |                             |            |                          |                  |                 |                  |
| en en en en en en en en en en en en en e                                                                                                    |                        |                       |                         |           |                                                           |                             |            |                          |                  |                 |                  |
| amut                                                                                                    |                        |                       |                         |           |                                                           |                             |            |                          |                  |                 |                  |
| et and a second second se |                        |                       |                         |           |                                                           |                             |            |                          |                  |                 |                  |
| et                                                                                                    |                        |                       |                         |           |                                                           |                             |            |                          |                  |                 |                  |

Valitse oikea tapahtuma.

| ) Hae sar | akkeista Sukunimi, Etunimi |             |           |               |             |                  |
|-----------|----------------------------|-------------|-----------|---------------|-------------|------------------|
| AVAA      | JOUKKUE                    | SUKUNIMI    | ETUNIMI   | ROOLI KISASSA | LISENSSI OK | TILA             |
|           | \$                         |             |           | 0             | 0           | 0                |
| Ľ         |                            | -           | -         | Kilpailija    | $\odot$     | Vahvistettu      |
| Ľ         |                            |             |           | Kilpailija    | $\odot$     | Vahvistettu      |
| Ľ         |                            |             | -         | Valmentaja    | $\odot$     | Vahvistettu      |
| Ľ         |                            |             |           | Kilpailija    | $\odot$     | Vahvistettu      |
| Ľ         |                            |             |           | Kilpailija    | $\odot$     | Vahvistettu      |
| Ľ         |                            |             |           | Huoltaja      | $\odot$     | Vahvistettu      |
| Ľ         |                            |             | -         | Huoltaja      | $\odot$     | Vahvistettu      |
| Ľ         |                            |             |           | Huoltaja      | $\odot$     | Vahvistettu      |
| Ľ         |                            |             |           | Kilpailija    | $\odot$     | Vahvistettu      |
| Ľ         |                            |             | -         | Kilpailija    | $\odot$     | Vahvistettu      |
|           |                            |             |           |               |             |                  |
| 10 0      |                            | ← Edellinen | Seuraava→ |               |             | Rivit 1 - 10 / 8 |

Mene kohtaan osallistujat ja paina yläkulmassa olevaa sinistä plus nappulaa.

| listujat |   |             |           |               |             | ×                 |  |
|----------|---|-------------|-----------|---------------|-------------|-------------------|--|
|          |   | 0           |           |               | ٥           | Lisää osallistuja |  |
| 2        |   |             |           |               |             |                   |  |
|          |   |             | ETUNIMI   | ROOLI KISASSA | LISENSSI OK | TILA              |  |
|          | 0 |             |           | 0             | 0           | 0                 |  |
|          |   |             |           | Kilpailija    | $\odot$     | Vahvistettu       |  |
|          |   |             |           | Kilpailija    | $\odot$     | Vahvistettu       |  |
|          |   |             |           | Valmentaja    | $\odot$     | Vahvistettu       |  |
|          |   |             |           | Kilpailija    | $\odot$     | Vahvistettu       |  |
|          |   |             |           | Kilpailija    | $\odot$     | Vahvistettu       |  |
|          |   |             |           | Huoltaja      | $\odot$     | Vahvistettu       |  |
|          |   |             |           | Huoltaja      | $\odot$     | Vahvistettu       |  |
|          |   |             |           | Huoltaja      | $\odot$     | Vahvistettu       |  |
|          |   |             |           | Kilpailija    | $\odot$     | Vahvistettu       |  |
|          |   |             |           | Kilpailija    | $\odot$     | Vahvistettu       |  |
|          |   |             |           |               |             |                   |  |
| 0        |   | ← Edellinen | Seuraava→ |               |             | Rivit 1 - 10 / 89 |  |

Valitse näkyville tulevasta valikosta oikea joukkue ja oikea henkilö. Ja paina sitten lisää osallistuja. Tämän jälkeen voit muokata oikean roolin painamalla pientä sinistä nuolta oikean henkilön kohdalla (vasemmassa reunassa)

|                                     | Muokattu 16.12.2 |
|-------------------------------------|------------------|
| Osallistujan tiedot                 | ×                |
| Joukkue:                            |                  |
| -Read Time-                         |                  |
| Henkilö:                            |                  |
|                                     | ~                |
| Rooli kilpailussa:                  |                  |
| Huoltaja                            | ~                |
| Tila:                               |                  |
| Vahvistettu                         | ~                |
|                                     |                  |
| Poista osallistuja Peru osallistuja | Tallenna         |
|                                     | -                |

Tämä näkymä tulee esille. Siitä voi vaihtaa oikean roolin henkilölle.

Samasta näkymästä voi myös poistaa henkilön listalta.